### **Unapplied Management**

Last Modified on 05/13/2025 6:57 am PDT

#### Pathway: Accounting > Unapplied Management

The Unapplied Management screen displays accounting details for payments and over-payments collected on an account that have not yet been applied to an invoice. From this screen, users can apply payments to invoices manually or by using the Auto Apply feature.

| UNAPPLIED M | ANAGEMENT                 |                              |            |               |            |              |         |                    |                    |         | ACCO   | DUNTING > UNAPPLIE | D MANAGEMENT |
|-------------|---------------------------|------------------------------|------------|---------------|------------|--------------|---------|--------------------|--------------------|---------|--------|--------------------|--------------|
| DIVISION    | ~                         | ACCOUNT CLASS                | All        |               | AUDITOR    | Ŧ            |         | (                  | Search             |         |        |                    | 9 8 C        |
| Payment     | \$ -235,939.20            | 🗹 Deposit                    | \$ -668.99 |               | djustments | \$ -1,186.31 |         | Total Count: 1,194 | Unapplied: \$ -217 | ,367.44 |        |                    |              |
| DATE        | TYPE                      | ACCOUNT                      | AMOUNT     | APPLIED       | UNAPPLIED  |              |         |                    | AGING              |         |        |                    |              |
|             |                           |                              |            |               |            | DEPOSIT      | CURRENT | 1-30               | 31-60              | 61-90   | 91-120 | OVER 120           | TOTAL        |
| 09/20/2022  | Payment<br>Check 10776    | BOND VIOLA & WALT<br>19018   | -99.96     | 99.66         | -0.30      | 0.00         | -0.30   | 0.00               | 0.00               | 0.00    | 0.00   | 0.00               | -0.30        |
| 09/23/2022  | Payment<br>Check 11565    | NORA & DANIEL JONES<br>19082 | -110.00    | 109.40        | -0.60      | 0.00         | -0.60   | 0.00               | 0.00               | 0.00    | 0.00   | 0.00               | -0.60        |
| 10/07/2022  | Payment<br>Check 53172175 | NANCY & JOE ROBISON<br>19217 | -109.66    | 99.66         | -10.00     | 0.00         | -10.00  | 0.00               | 0.00               | 0.00    | 0.00   | 0.00               | -10.00       |
| 09/14/2022  | Payment<br>Check 52060401 | JONATHAN SMITH<br>19249      | -150.07    | 140.07        | -10.00     | 0.00         | -10.00  | 0.00               | 0.00               | 0.00    | 0.00   | 0.00               | -10.00       |
| 10/12/2022  | Payment<br>Check 53351257 | CONNIE & JODY WHI<br>19319   | -449.83    | 21.19         | -428.64    | 0.00         | -428.64 | 0.00               | 0.00               | 0.00    | 0.00   | 0.00               | -428.64      |
| 09/08/2022  | Payment<br>Check 998212   | MELINDA & CHARLES<br>19402   | -99.43     | 0.00          | -99.43     | 0.00         | -99.43  | 0.00               | 0.00               | 0.00    | 0.00   | 0.00               | -99.43       |
| 10/11/2022  | Payment<br>Check 53316242 | WANDA & JACK GOR<br>19586    | -109.66    | 99.66         | -10.00     | 0.00         | -140.00 | 0.00               | 0.00               | 0.00    | 0.00   | 0.00               | -140.00      |
| 10/11/2022  | Payment<br>Check 53316566 | WANDA & JACK GOR<br>19586    | -130.00    | 0.00          | -130.00    | 0.00         | -140.00 | 0.00               | 0.00               | 0.00    | 0.00   | 0.00               | -140.00      |
| 11/09/2022  | Payment<br>Check 54713965 | PATSY & ALBERT BEN<br>19651  | -109.80    | 0.00          | -109.80    | 0.00         | -109.80 | 0.00               | 0.00               | 0.00    | 0.00   | 0.00               | -109.80      |
| 06/30/2022  | Payment<br>Check 48802572 | BARNETT ROBERTA<br>19668     | -204.95    | <u>110.39</u> | -94.56     | 0.00         | -94.56  | 0.00               | 0.00               | 0.00    | 0.00   | 0.00               | -94.56       |
| 03/18/2022  | Payment<br>Check 5472     | CLARK EUGENE<br>19669        | -128.82    | <u>116.11</u> | -12.71     | 0.00         | -12.71  | 0.00               | 0.00               | 0.00    | 0.00   | 0.00               | -12.71       |
| 04/20/2022  | P                         | CONTRACTOR                   | 200.02     | 240.57        | F7.45      | 0.00         | 57 AF   | 0.00               | 0.00               |         | 0.00   | 0.00               | F7 45        |

### Permissions

The following permissions are required to use the features of the Unapplied Management screen:

| Permission ID | Permission Name      |
|---------------|----------------------|
| 269           | Apply Deposits       |
| 356           | Process Auto Apply   |
| 375           | Unapplied Management |

#### **Field Descriptions**

| Field          | Description                                                                        |
|----------------|------------------------------------------------------------------------------------|
| Filter Options |                                                                                    |
| Division       | Filters the screen to only display unapplied payments and deposits of accounts     |
| DIVISION       | belonging to the selected division.                                                |
| Account Class  | Filters the screen to only display unapplied payments and deposits of accounts     |
| ACCOUNTCIASS   | belonging to the selected account class.                                           |
| Pill Croup     | Filters the screen to only display unapplied payments and deposits of accounts     |
| Bill Group     | belonging to the selected bill group.                                              |
| Auditor        | Filters the screen based on the assigned auditor to an account.                    |
| Paymont        | Displays payments that have been collected on an account and have not been applied |
| Payment        | to an invoice.                                                                     |
| Doposit        | Displays deposits that have been collected on an account and have not been         |
| Deposit        | converted to a payment.                                                            |
| Adjustments    | Displays invoice adjustments that have created an unapplied payment amount.        |
| Fields         |                                                                                    |
| Total Count    | Displays the total count of records displayed on the screen.                       |
|                |                                                                                    |

| Unapplied                               | Displays the total amount of unapplied revenue.                                           |
|-----------------------------------------|-------------------------------------------------------------------------------------------|
| Date                                    | Displays the date of the transaction or adjustment.                                       |
| Type                                    | Indicates the type of transaction. If this is an adjustment, the invoice number will also |
| .,,,,,,,,,,,,,,,,,,,,,,,,,,,,,,,,,,,,,, | display.                                                                                  |
| Account                                 | Displays the name of the account the transaction is associated to.                        |
| Amount                                  | Displays the deposit, payment or adjustment amount that was recorded.                     |
| Applied                                 | Displays the amount that was applied to an invoice from a payment.                        |
| Unapplied                               | Displays the amount of a payment that has not been applied to an invoice.                 |
| Aging Buckets                           |                                                                                           |
| Deposit                                 | Displays the deposit amount that exists for an account.                                   |
| Current                                 | Displays the current invoice amount that is not past-due. If a credit exists, it will     |
| Current                                 | display in red text as a negative value.                                                  |
| 1-30 Days                               |                                                                                           |
| <b>31-60</b> Days                       |                                                                                           |
| 61-90 Days                              | Aging buckets that categorize an account's outstanding balances by time period.           |
| 91-120 Days                             |                                                                                           |
| 120+ Days                               |                                                                                           |
| Total                                   | Displays the total balance amount across all aging buckets less the current amount.       |
|                                         |                                                                                           |

# **Apply Payment**

The Unapplied Management screen features the ability to apply a payment to a single or multiple invoices with an outstanding balance. With the Payment check box checked, review the Unapplied column on the screen and apply the amount either manually or using Auto Apply.

| UNAPPLIED M     | ANAGEMENT                  |                           |         |         |             |         |         |                    |                  |           | ACCO   | DUNTING > UNAPPLI | ED MANAGEMENT |
|-----------------|----------------------------|---------------------------|---------|---------|-------------|---------|---------|--------------------|------------------|-----------|--------|-------------------|---------------|
| DIVISION<br>All | Ŧ                          | ACCOUNT CLASS             | All     |         | AUDITOR<br> | -       |         | 6                  | J Search         |           |        |                   | ۵ ۵ گ         |
| 🗹 Payment       | \$ -236,540.95             | Deposit                   | \$ 0.00 |         | Adjustments | \$ 0.00 |         | Total Count: 1,162 | Unapplied: \$ -2 | 16,540.63 |        |                   |               |
| DATE            | ТҮРЕ                       | ACCOUNT                   | AMOUNT  | APPLIED | UNAPPLIED   |         |         |                    | AGING            |           |        |                   |               |
|                 |                            |                           |         |         |             | DEPOSIT | CURRENT | 1-30               | 31-60            | 61-90     | 91-120 | OVER 120          | TOTAL         |
|                 | Check 9944540              | 22703                     |         |         |             |         |         |                    |                  |           |        |                   |               |
| 01/18/2022      | Payment<br>Check Michael   | DUNCAN DEANA<br>20995     | -100.00 | 46.21   | -53.79      | 0.00    | -53.79  | 0.00               | 0.00             | 0.00      | 0.00   | 0.00              | -53.79        |
| 11/03/2022      | Payment<br>Check 54407121. | BONNY PAGEL               | -172.75 | 0.00    | -172.75     | 0.00    | -172.75 | 0.00               | 0.00             | 0.00      | 0.00   | 172.75            | 0.00          |
| 09/30/2022      | Payment<br>Check 996234    | KLOMPENHOWER AL<br>21229  | -100.00 | 90.41   | -9.59       | 0.00    | -9.59   | 0.00               | 0.00             | 0.00      | 0.00   | 0.00              | -9.59         |
| 07/15/2022      | Payment<br>Check 769463345 | PERKINS JOHN<br>21361     | -150.00 | 149.29  | -0.71       | 0.00    | -0.71   | 0.00               | 0.00             | 0.00      | 0.00   | 0.00              | -0.71         |
| 10/09/2023      | Payment<br>Check 6223      | ELIZONDO GERARDO<br>21486 | -50.00  | 45.36   | -4.64       | 0.00    | -4.64   | 0.00               | 0.00             | 0.00      | 0.00   | 0.00              | -4.64         |
| 11/04/2022      | Payment<br>Check 10809     | BARBARA TOLER<br>21545    | -458.26 | 289.84  | -168.42     | 0.00    | -168.42 | 0.00               | 0.00             | 0.00      | 0.00   | -182.97           | -351.39       |
| 07/10/2023      | Payment<br>Check 123456    | BIG STATE<br>21638        | -51.00  | 0.00    | -51.00      | 0.00    | -250.00 | 0.00               | 0.00             | 0.00      | 0.00   | 0.00              | 3,731.28      |
| 07/10/2023      | Payment<br>Check 123456    | BIG STATE<br>21638        | -199.00 | 0.00    | -199.00     | 0.00    | -250.00 | 0.00               | 0.00             | 0.00      | 0.00   | 0.00              | 3,731.28      |
| 07/07/2022      | Payment<br>Check 49103008. | SOLANO SANDRA<br>21663    | -239.48 | 229.54  | -9.94       | 0.00    | -9.94   | 0.00               | 0.00             | 0.00      | 0.00   | 0.00              | -9.94         |
| 08/04/2022      | Payment<br>Check 9668      | STRADER DUSTY &<br>21677  | -25.00  | 21.18   | -3.82       | 0.00    | -353.82 | 0.00               | 0.00             | 0.00      | 0.00   | 0.00              | -353.82       |

Manually Apply Payment

| UNAPPLIED M | ANAGEMENT                  |                           |             |         |           |                   |               |           |                    |               |             | ACCO           | UNTING > UNAPPLIED | MANAGEMENT   |
|-------------|----------------------------|---------------------------|-------------|---------|-----------|-------------------|---------------|-----------|--------------------|---------------|-------------|----------------|--------------------|--------------|
|             |                            |                           |             |         |           |                   |               |           |                    |               |             |                |                    |              |
| All         | ~                          | All                       |             | r       | - All     | IOR               | -             |           | 6                  | Search        |             |                |                    | 0 0 0        |
|             |                            |                           |             |         |           |                   |               |           |                    |               |             |                |                    | ~ • •        |
| Payment     | \$ -236,540.95             | Depo                      | sit \$ 0.00 |         | A         | Adjustments \$ 0. | 00            |           | Total Count: 1,162 | Unapplied: \$ | -216,540.63 |                |                    |              |
| DATE        | TYPE                       | ACCOUNT                   | AMOUNT      | APPLIED | UNAPPLIED |                   |               |           |                    | AGING         |             |                |                    |              |
|             |                            |                           |             |         |           | DEPOSI            | r CURRI       | INT       | 1-30               | 31-60         | 61-90       | 91-120         | OVER 120           | TOTAL        |
|             | Check 9944540              | 22703                     |             |         |           |                   |               |           |                    |               |             |                |                    |              |
| 01/18/2022  | Payment<br>Check Michael   | DUNCAN DEANA<br>20995     | -100.00     | 46.21   | -53.79    | 0.00              | -53.          | 79        | 0.00               | 0.00          | 0.00        | 0.00           | 0.00               | -53.79       |
| 11/03/2022  | Payment<br>Check 5440712   | BONNY PAGEL<br>21120      | -172.75     | 0.00    | -172.75   | 0.00              | -172.         | 75        | 0.00               | 0.00          | 0.00        | 0.00           | 172.75             | 0.00         |
| 09/30/2022  | Payment<br>Check 996234    | KLOMPENHOWER<br>21229     | -100.00     | 90.41   | -9.59     | APPLICATIONS FR   | OM PAYMENT: U | INDEFINED | - ORIGINAL AMOU    | NT \$(172.75) |             |                | 2 0                | 3 -9.59      |
| 07/15/2022  | Payment<br>Check 769463345 | PERKINS JOHN<br>21361     | -150.00     | 149.29  |           |                   |               |           |                    |               | Search      |                | Q, (3              | -0.71        |
| 10/09/2023  | Payment<br>Check 6223      | ELIZONDO GERARDO<br>21486 | -50.00      | 45.36   | -4.64     | ТҮРЕ              | REFERENCE     | SITE ID   | SITE NAME          | DATE          | AMO         | UNT BALAN      | ICE APPLIED AMOU   | NT -4.64     |
| 11/04/2022  | Payment<br>Check 10809     | BARBARA TOLER<br>21545    | -458.26     | 289.84  | -168.42   | Invoice           | 795530        |           |                    | 11/05/20      | 22 \$ 172   | .75 \$ 172.    | 75 172.75          | -351.39      |
| 07/10/2023  | Payment<br>Check 123456    | BIG STATE<br>21638        | -51.00      | 0.00    | -51.00    |                   |               |           |                    |               |             | /              |                    | 3,731.28     |
| 07/10/2023  | Payment<br>Check 123456    | BIG STATE<br>21638        | -199.00     | 0.00    | -199.00   |                   |               |           |                    |               |             |                |                    | 3,731.28     |
| 07/07/2022  | Payment<br>Check 4910300   | SOLANO SANDRA<br>21663    | -239.48     | 229.54  | -9.94     |                   |               |           |                    |               |             |                |                    | -9.94        |
| 08/04/2022  | Payment<br>Check 9668      | STRADER DUSTY &<br>21677  | -25.00      | 21.18   | -3.82     |                   |               |           |                    |               |             |                | L \$ 172.7         | 5 -353.82    |
| 09/30/2022  | Payment<br>Check 9701      | STRADER DUSTY &<br>21677  | -25.00      | 0.00    | -25.00    |                   |               |           |                    |               | TRANSFERRED | REFUNDED AMOUN | л \$0.0<br>л \$0.0 | -353.82<br>D |
| 08/12/2022  | Payment<br>Check 9672      | STRADER DUSTY &<br>21677  | -25.00      | 0.00    | -25.00    |                   |               |           |                    | SAVE          |             |                |                    | -353.82      |
| 09/02/2022  | Payment                    | STRADER DUSTY &           | -25.00      | 0.00    | -25.00    | 0.00              | 121.          | 17        | 0.00               | 0.00          | 0.00        | 0.00           | 0.00               | 353.82       |

- 1. Select the **Payment** check box.
- 2. Click on the value displayed under the **Applied column** for the account you would like to apply payment.
  - This will open the 'Applications from Payment' popup.
- 3. Select the check box of the invoices you would like the payment to be applied to.
  - Selecting the check box will automatically apply the available amount towards the invoice balance.
- 4. *Optional*: Adjust the Applied Amount by clicking within the box and either manually entering a new amount or using the increase/decrease arrows to adjust.
- 5. Click Save when finished.

|         |                     |              |                         |                    |           |             |       | ACCO   | UNTING > UNAPPLIE | D MANAGEMENT |
|---------|---------------------|--------------|-------------------------|--------------------|-----------|-------------|-------|--------|-------------------|--------------|
| A<br>~  | UDITOR<br>All -     |              |                         |                    | Search    |             |       |        |                   | Q ⊗ D        |
| (       | Adjustments \$ 0.00 |              | Total Count: 1,162      | Unapplied: \$ -21  | 16,540.63 |             |       |        |                   |              |
| AMOUNT  | APPLIED             | UNAPPLIED    |                         |                    |           | AGING       |       |        |                   |              |
|         |                     |              | DEPOSIT                 | CURRENT            | 1-30      | 31-60       | 61-90 | 91-120 | <b>OVER 120</b>   | TOTAL        |
| -100.00 | 46.21               | -53.79       | 0.00                    | -53.79             | 0.00      | 0.00        | 0.00  | 0.00   | 0.00              | -53.79       |
| -172.75 | 0.00                | -172.75      | 0.00                    | -172.75            | 0.00      | Right click | 0.00  | 0.00   | 172.75            | 0.00         |
| -100.00 | <u>90.41</u>        | -9.59        | 0.00                    | -9.59              |           | 0.00        | 0.00  | 0.00   | 0.00              | -9.59        |
| -150.00 | 149.29              | -0.71        | 0.00                    | -0.71              | 0.00      | 0.00        | 0.00  | 0.00   | 0.00              | -0.71        |
| -50.00  | 45.36               | CONFIRMATION |                         | 8                  | 0.00      | 0.00        | 0.00  | 0.00   | 0.00              | -4.64        |
| -458.26 | 289.84              | Are you se   | ure you want to Auto Aj | pply this Payment? | 0.00      | 0.00        | 0.00  | 0.00   | -182.97           | -351.39      |
| -51.00  | 0.00                | •            |                         | _                  | 0.00      | 0.00        | 0.00  | 0.00   | 0.00              | 3,731.28     |
| -199.00 | 0.00                |              | YES NO                  |                    | 0.00      | 0.00        | 0.00  | 0.00   | 0.00              | 3,731.28     |
| -239.48 | 229.54              | -9.94        | 0.00                    | -9.94              | 0.00      | 0.00        | 0.00  | 0.00   | 0.00              | -9.94        |
| -25.00  | <u>21.18</u>        | -3.82        | 0.00                    | -353.82            | 0.00      | 0.00        | 0.00  | 0.00   | 0.00              | -353.82      |
| -25.00  | <u>0.00</u>         | -25.00       | 0.00                    | -353.82            | 0.00      | 0.00        | 0.00  | 0.00   | 0.00              | -353.82      |

#### **Auto Apply Payment**

- 1. Select the **Payment** check box.
- 2. Right-click within the row of an account that has an available "Unapplied" payment and the 'Auto Apply' button will display.
- 3. Select 'Auto Apply'. Upon selection, a confirmation popup is displayed. Select 'Yes' and the payment will be applied to invoices, starting with the oldest invoice first.

# **Convert a Deposit and Apply Payment**

The Unapplied Management screen features the ability to apply deposits to an outstanding balance. By filtering the screen down to only the payment deposits, users can quickly convert a deposit to a payment so it can then be applied to invoice balance. Review the two-step process outlined below to convert a payment and then apply it to an invoice.

| UNAPPLIED M     | ANAGEMENT                                  |                                  |                   |              |               |         |                |
|-----------------|--------------------------------------------|----------------------------------|-------------------|--------------|---------------|---------|----------------|
| DIVISION<br>All | ACCO<br>All                                | DUNT CLASS                       | BILL GROUP<br>All | AUDITOR<br>- | ~             | ]       |                |
| Payment         | \$ 0.00                                    | 🗕 🚽 Deposit                      | \$ -568.99        | Adjust       | ments \$ 0.00 |         | Total Count: 7 |
| DATE            | ТҮРЕ                                       | ACCOUNT                          | AMOUNT            | APPLIED      | UNAPPLIED     |         |                |
|                 |                                            |                                  |                   |              | _             | DEPOSIT | CURRENT        |
| 10/06/2023      | Payment <b>Deposit</b><br>Check 1234       | GOODWILL<br>32404                | -200.00           | 0.00         | -200.00       | -250.00 | -150.00        |
| 04/19/2023      | Payment <b>Deposit</b><br>Check 123456_DE  | GOODWILL<br>32404                | -50.00            | 0.00         | -50.00        | -250.00 | -150.00        |
| 04/17/2023      | Payment <b>Deposit</b><br>Check dep        | LIBERTY COUNTY PROJECT<br>44916  | -99.00            | 0.00         | -99.00        | -99.00  | 0.00           |
| 09/29/2023      | Payment <b>Deposit</b><br>Check 123456 Dep | <u>PIZZA HUT</u><br>30622        | -99.99            | 0.00         | -99.99        | -99.99  | -5.31          |
| 03/01/2023      | Payment <b>Deposit</b><br>Check 2112       | <u>Liberty Hospital</u><br>48910 | -15.00            | 0.00         | -15.00        | -15.00  | -194.40        |
| 10/11/2023      | Payment <b>Deposit</b><br>Check 3385       | <u>Crypto.com Arena</u><br>48973 | -100.00           | 0.00         | -100.00       | -100.00 | 0.00           |
| 10/14/2023      | Payment <b>Deposit</b><br>Check 123456_DE  | ANSCHUTZ BECKY<br>31704          | -5.00             | <u>0.00</u>  | -5.00         | -5.00   | -136.69        |

### Step 1: Convert a Deposit to a Payment

| UNAPPLIED M | ANAGEMENT                                  |                              |              |         |             |           |         |                |                   |       |          | ACCOU  | NTING > UNAPPLIE |
|-------------|--------------------------------------------|------------------------------|--------------|---------|-------------|-----------|---------|----------------|-------------------|-------|----------|--------|------------------|
| DIVISION    | ACCOL                                      | JNT CLASS                    | BILL GROUP   |         | AUDITOR     |           |         |                |                   |       |          |        |                  |
| All         | ⊸ All                                      | Ŧ                            | All          | ~       | All         | ~         |         |                | Search Search     |       |          |        |                  |
| Payment     | \$ 0.00                                    | 🗹 Deposit                    | \$ -668.99   |         | Adjustments | \$ 0.00   | Total   | Count: 8 Unapp | olied: \$ -568.99 |       |          |        |                  |
| DATE 🗍      | ТҮРЕ                                       | ACCOUNT                      |              | AMOUNT  | APPLIED     | UNAPPLIED |         |                |                   | AGING |          |        |                  |
|             |                                            |                              |              |         |             |           | DEPOSIT | CURRENT        | 1-30              | 31-60 | 61-90    | 91-120 | OVER 120         |
| 10/20/2023  | Payment <b>Deposit</b><br>Check 2358       | B & G ELECTRIC MOTO<br>43192 | <u>R SER</u> | -100.00 | 0.00        | -100.00   | -100.00 | -89.38         | 0.00              | 0.00  | 0.00     | 0.00   | 89.38            |
| 10/14/2023  | Payment Deposit<br>Check 123456_DEMO       | ANSCHUTZ BECKY<br>31704      |              | -5.00   | 0.00        | -5.00     | -5.00   | -136.69        | 0.00              | 0.00  | 0.00     | 0.00   | 0.00             |
| 10/11/2023  | Payment <b>Deposit</b><br>Check 3385       | Crypto.com Arena<br>48973    |              | -100.00 | 0.00        | -100.00   | -100.00 | 0.00           | 0.00              | 0.00  | 0.00     | 0.00   | 0.00             |
| 10/06/2023  | Payment <b>Deposit</b><br>Check 1234       | GOODWILL<br>32404            |              | -200.00 | 0.00        | -200.00   | -250.00 | -150.00        | 0.00              | 0.00  | 3,517.50 | 0.00   | 9,944.41         |
| 09/29/2023  | Payment <b>Deposit</b><br>Check 123456 Dep | PIZZA HUT<br>30622           |              | -99.99  | 0.00        | -99.99    | -99.99  | -5.31          | 0.00              | 0.00  | 0.00     | 0.00   | 280.07           |
| 04/19/2023  | Payment Deposit<br>Check 123456_DEMO       | GOODWILL<br>32404            |              | -50.00  | 0.00        | -50.00    | -250.00 | -150.00        | 0.00              | 0.00  | 3,517.50 | 0.00   | 9,944.41         |
| 04/17/2023  | Payment <b>Deposit</b><br>Check dep        | LIBERTY COUNTY PRO.<br>44916 | IECT         | -99.00  | 0.00        | -99.00    | -99.00  | 0.00           | 0.00              | 0.00  | 0.00     | 0.00   | 56,373.00        |
| 03/01/2023  | Payment <b>Deposit</b><br>Check 2112       | Liberty Hospital<br>48910    |              | -15.00  | 0.00        | -15.00    | -15.00  | -194.40        | 0.00              | 0.00  | 181.00   | 0.00   | 887.05           |
|             |                                            |                              |              |         |             |           |         |                |                   |       |          |        |                  |

- 1. Select the 'Deposit' check box and remove the check mark from the Payment and Adjustments filters.
- 2. Select the value under the Applied column (which might be shown as 0.00 or another figure) for the account you would like to convert a deposit for. This action will prompt a Confirmation popup, allowing the conversion of the deposit into a payment.
- 3. Select "Yes" from the **Confirmation popup**. Upon selection, the account will no longer display under the Deposit filter but will instead be visible under the Payment filter.

| UNAPPLIED M | ANAGEMENT                              |                                |            |        |             |             |           |                 |             |                        |            |         |            |                   |                |                      |
|-------------|----------------------------------------|--------------------------------|------------|--------|-------------|-------------|-----------|-----------------|-------------|------------------------|------------|---------|------------|-------------------|----------------|----------------------|
| DIVISION    | ACCOUN                                 | T CLASS BILI                   | L GROUP    |        | AUDITOR     |             |           |                 |             | •                      |            |         |            |                   |                |                      |
| All         | All                                    | <i>⊸</i> AI                    |            | Ŧ      | All         | Ŧ           |           |                 |             |                        | Search     |         |            |                   |                |                      |
| Z Payment   | \$ -236,650.33                         | 🗹 Deposit                      | \$ -568.99 |        | Adjustments | \$ 0.00     |           | Total Count     | : 1,170     | Unapplied: <b>\$</b> - | 216,629.01 |         |            |                   |                |                      |
| DATE 🗍      | түре                                   | ACCOUNT                        |            | AMOUN  | п           | APPLIED     | UNAPPLIED |                 |             |                        |            |         |            |                   |                |                      |
|             |                                        |                                |            |        |             |             |           | DEF             | osit        | CURRENT                | 1          |         |            |                   |                |                      |
| 10/27/2023  | Payment<br>Check 73749056_9999         | APPLETREE ACADEMY<br>33615     |            | -20.0  | 0           | 0.00        | -20.00    | NS EROM PAYMENT | 0.00        |                        | 0.0        | -       |            |                   |                | 2.6                  |
| 10/20/2023  | Payment<br>Check 3362                  | AFFILIATED SPARTAN IN<br>43197 | SURANCE    | -50.0  | 0           | 0.00        | Articale  |                 | UNDER MED - |                        |            |         |            | Search            |                | Q (0                 |
| 10/20/2023  | Payment                                | WHATABURGER 0433               |            | -50.0  | 0           | 0.00        | 3         | TYPE            | REFERENCE   | SITE ID                | 5          | TE NAME | DATE       | AMOUNT            | BALANCE        | APPLIED AMOU         |
|             | Check 3225                             | 43189                          |            |        |             |             | 2         | Invoice         | 834921      |                        |            |         | 11/15/2022 | \$ 89.38          | \$ 89.38       | 89.3                 |
| 10/20/2023  | Payment<br>Check 2368                  | KINGS COURT/TERRACE<br>43237   | ACQUIS     | -50.0  | 0           | 0.00        |           |                 |             |                        |            |         |            |                   |                | 1                    |
| 10/20/2023  | Payment<br>Check 2368                  | PEAR ORCHARD HOLDIN<br>43236   | NG         | -50.0  | 0           | 0.00        |           |                 |             |                        |            |         |            |                   |                | -                    |
| 10/20/2023  | Payment<br>Check 2384                  | ELLIS AUTOMOTIVE<br>43201      |            | -50.0  | 0           | 0.00        |           |                 |             |                        |            |         |            |                   |                |                      |
| 10/20/2023  | Payment<br>Check 123456_DEMO_A         | GLORIA CHAVEZ<br>32057         |            | -76.6  | 4           | 51.64       |           |                 |             |                        |            |         |            |                   |                |                      |
| 10/20/2023  | Payment<br>Check 3314                  | TEXAS LONESTAR CUT S<br>43194  | TONE LLC   | -75.0  | • 2         | <u>0.00</u> |           |                 |             |                        |            |         |            |                   |                |                      |
| 10/20/2023  | Payment<br>Check 2358                  | B & G ELECTRIC MOTOR<br>43192  | SERVICE    | -100.0 | 0           | <u>0.00</u> | -         |                 |             |                        |            |         |            |                   |                |                      |
| 10/20/2023  | Payment<br>Check 3362                  | TRAFFIC CONTROL DEVI<br>43193  | CES        | -150.0 | 0           | 0.00        |           |                 |             |                        |            |         |            |                   | APPLIED TOTAL  | \$ 0.0               |
| 10/20/2023  | Payment<br>Check 2218                  | VINEYARD CHRISTIAN FE<br>43195 | ELLOWS     | -50.0  | 0           | 0.00        |           |                 |             |                        |            |         | ^          | MOUNT AVAILABLE I | OR APPLICATION | \$ 100.00<br>\$ 0.00 |
| 10/14/2023  | Payment Deposit<br>Check 123456_DEMO_A | ANSCHUTZ BECKY<br>31704        |            | -5.0   | 0           | 0.00        |           |                 |             |                        | s          | AVE     |            |                   |                |                      |
| 10/12/2023  | Payment<br>Check 72873590_             | Navusoft<br>41898              |            | -50.0  | 0           | 0.00        | -50.00    |                 | 0.00        | -51.00                 | 649.       |         |            |                   |                |                      |
| 10/12/2023  | Payment<br>Check 72871009_             | ANSCHUTZ BECKY<br>31704        |            | -10.0  | 0           | 0.00        | -10.00    | -               | 5.00        | -136.69                | 0.0        |         |            |                   |                |                      |
| 10/11/2023  | Payment<br>Check 1524                  | Staples Center<br>48969        |            | -50.0  | 0           | 25.00       | -25.00    |                 | 0.00        | -25.00                 | 127.       |         |            |                   |                |                      |

- 1. Select the **Payment** check box and locate the account the deposit was converted for.
- 2. Select the value under the Applied column of the account (which might be shown as 0.00 or another figure) and the "Applications From Payment" popup will display.
- 3. Check the box for each invoice the payment should be applied to. Enter the amount you would like to apply to the invoice by clicking within the Applied Amount column and adjusting the amount there.
  - This will adjust the Applied Total and Amount Available for Application totals that are displayed in the popup.
- 4. Click Save when finished.